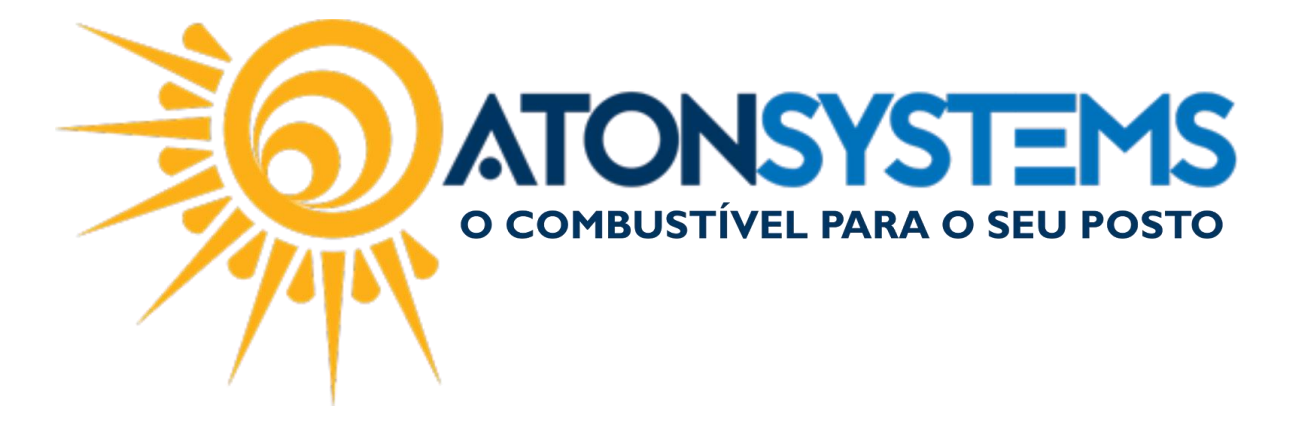

## Abastecimento com Autorização de Abastecimento Manual do Usuário – TWC Cód. – FROTWC01 Revisão – 30/03/2017

Introdução

Como fazer o abastecimento com autorização de abastecimento gerada no Aton Frotas.

## Procedimento

Passo 1 – Ligue o TWC (movimente o aparelho para frente para liga-lo) e clique no botão destacado abaixo.

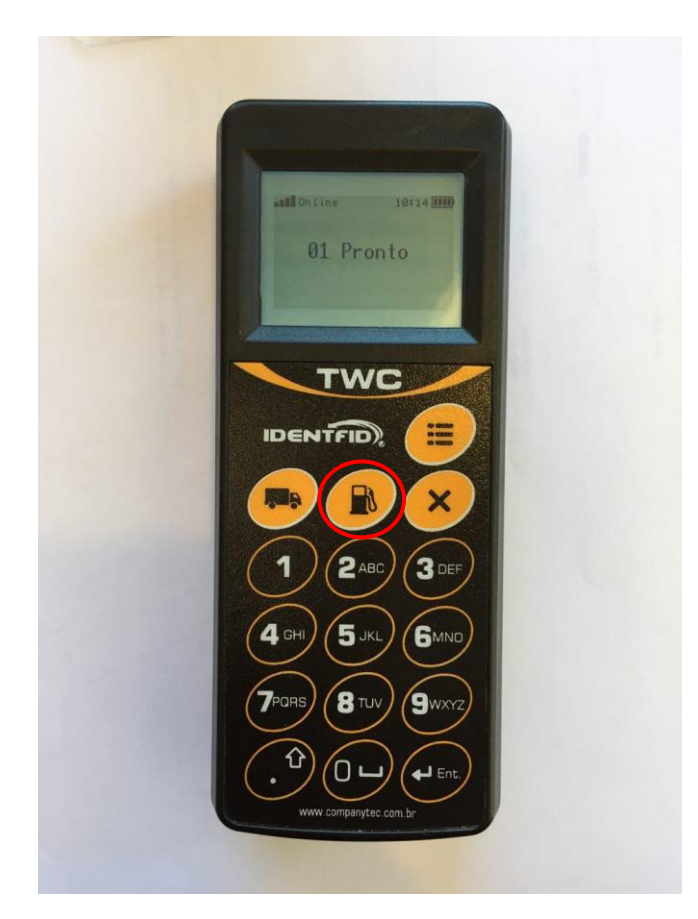

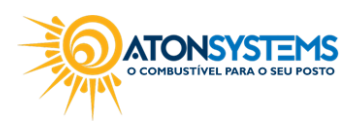

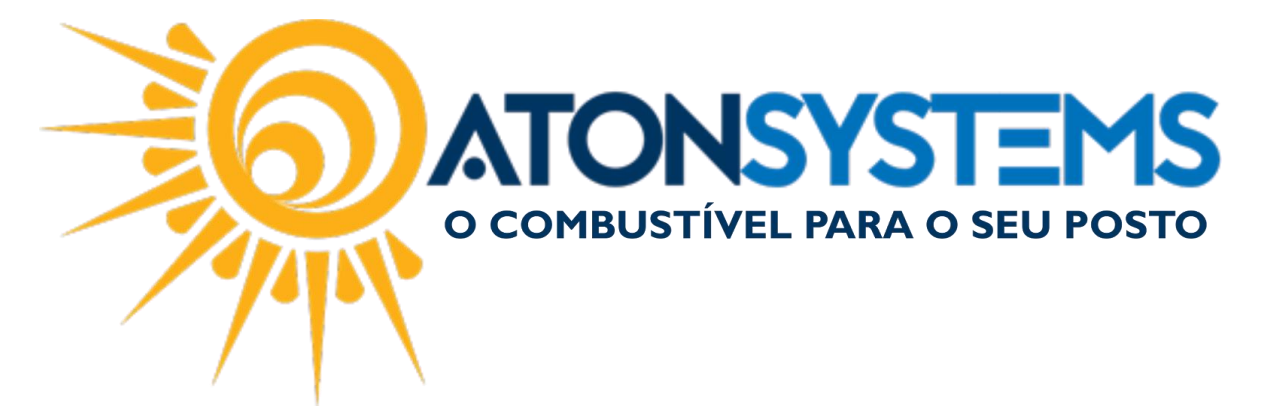

Passo 2 – Pressione "ENTER" no TWC para ler o código de barras da autorização de abastecimento.

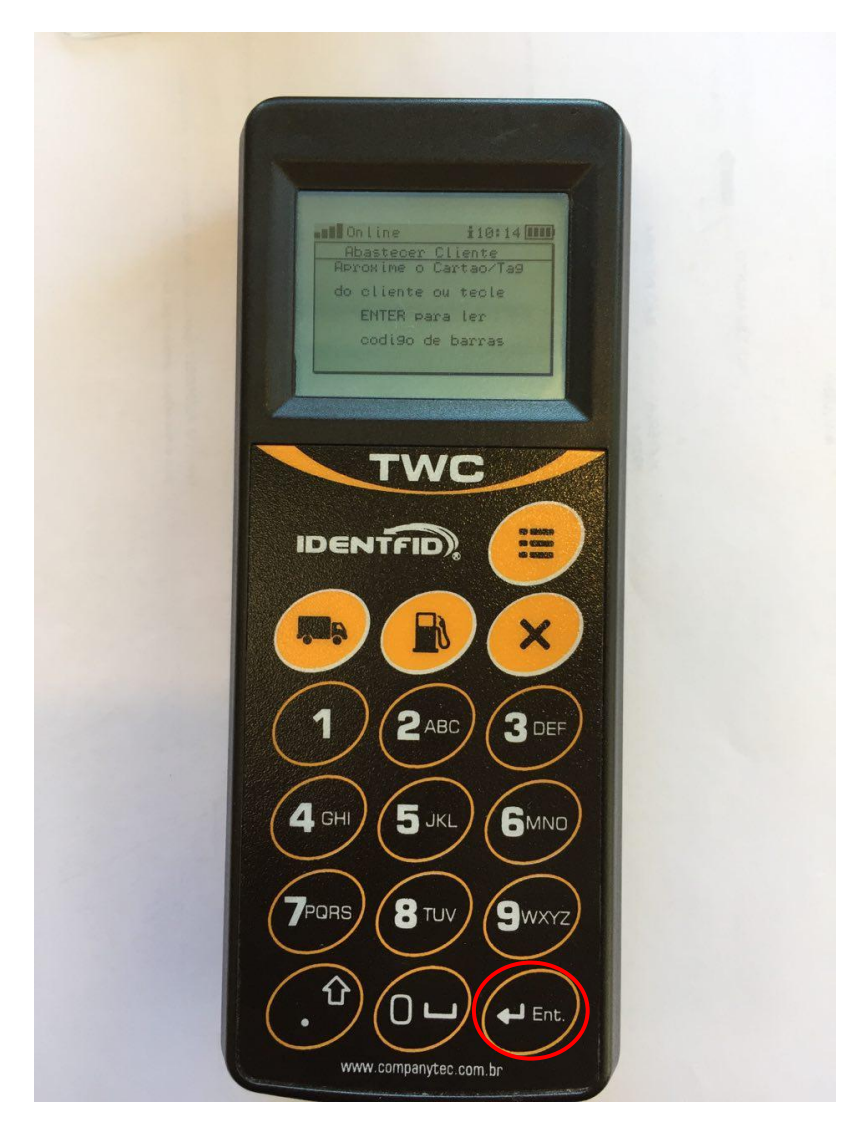

Passo 3 – Aproxime o leitor frontal do TWC no código de barras.

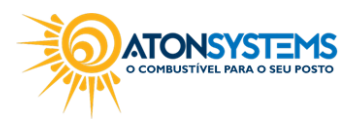

suporte@atonsistemas.com.br(19) 2518-1814

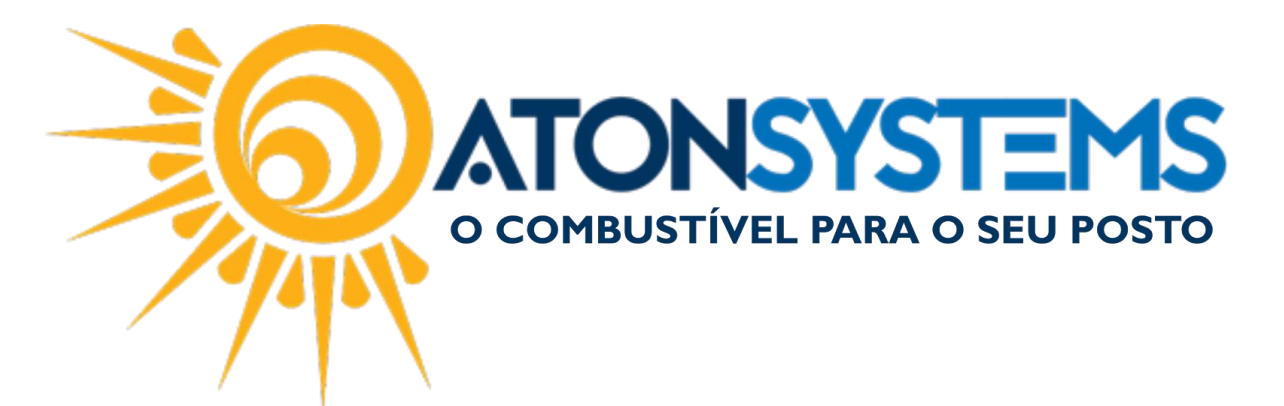

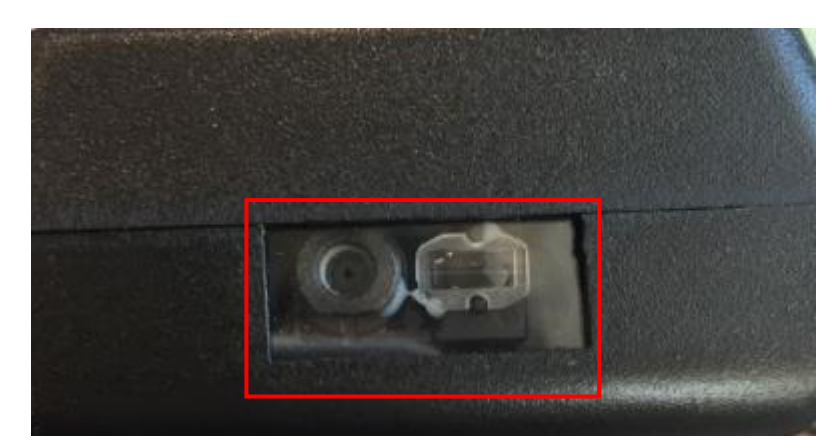

Passo 4 – Digite o CPF/CNPJ do cliente e pressione "ENTER".

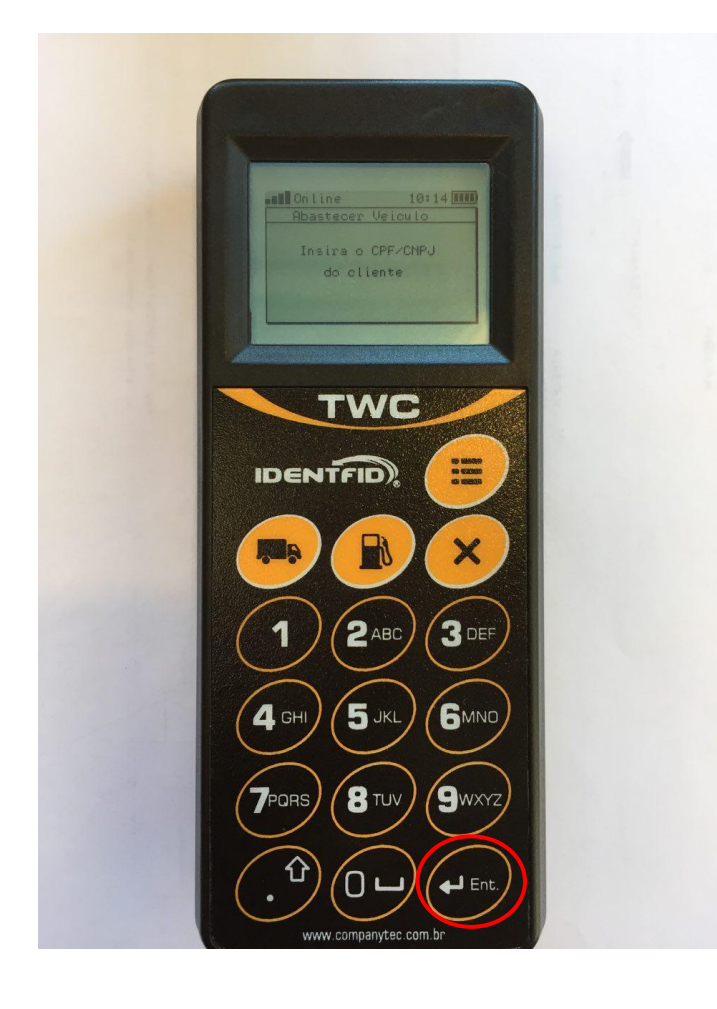

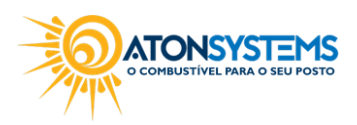

3/4

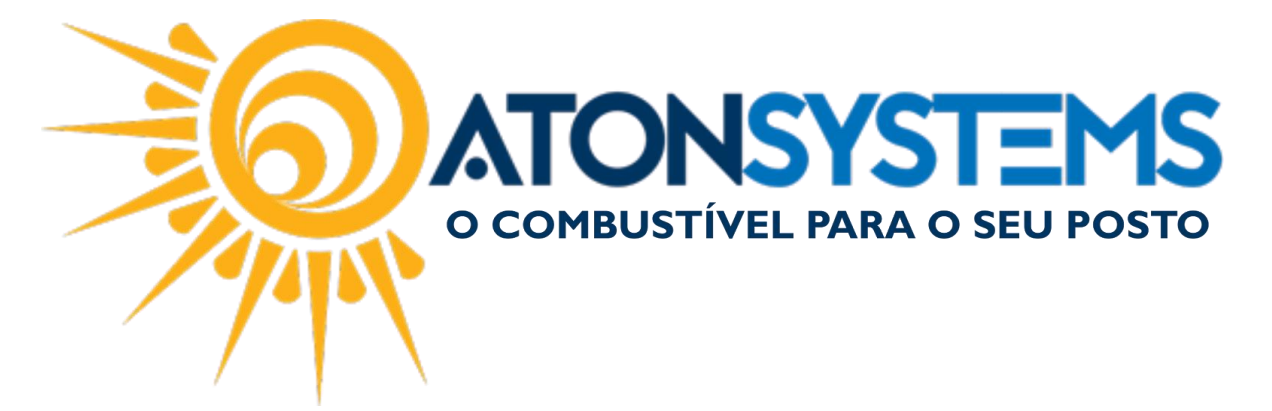

Passo 5 – Informe o bico em que do abastecimento e pressione "ENTER".

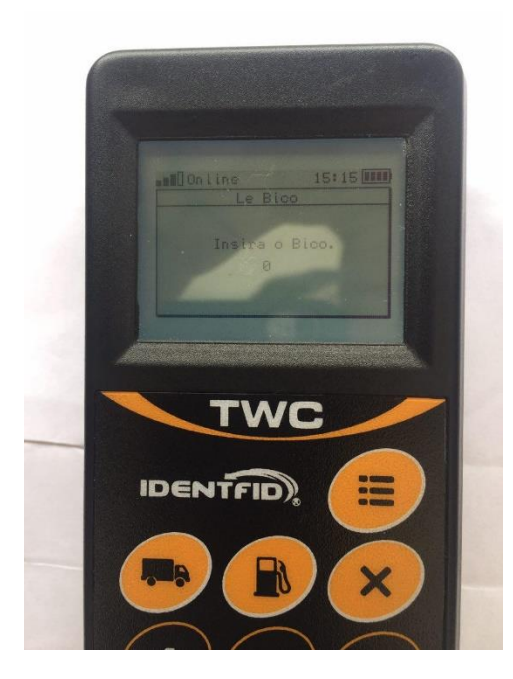

Passo 6 – Passe o cartão do frentista no TWC para liberar o abastecimento.

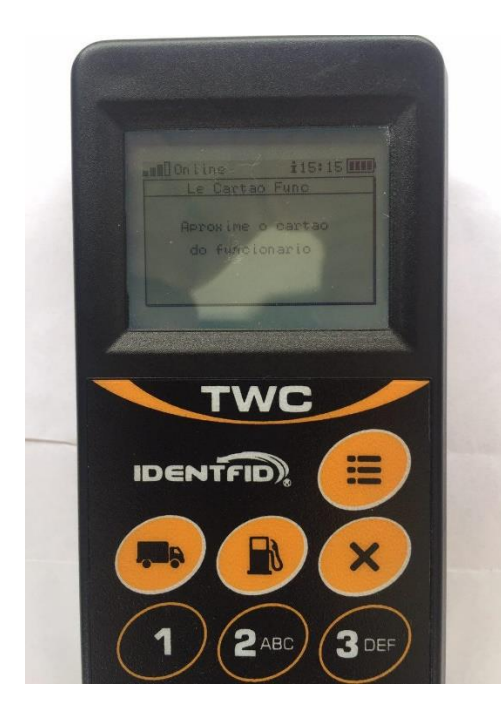

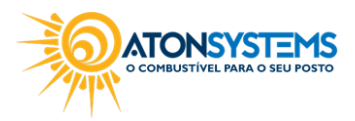